## 2022 年度(一社)東京都卓球連盟 A 会員

# 『備考欄2』に変更がある場合の申請に関する注意事項

『備考欄2』に関して、下記の申請間違いが多く発生しております。申請の際にご注意くださいますようお願い申し上げます。

既にIDを取得している選手をチーム登録する場合、申請手続きと同時に備考欄2への入力内容を変更することが出来ません。 これは既に入力されている備考欄の内容が消えないためのシステム側の仕様です。 備考欄2の変更がある場合には必ず下記の手順でお手続きくださいますようご案内いたします。

## ▽(公財)日本卓球協会会員登録システムサイトへアクセスします。

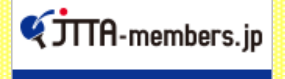

『会員登録システム』 <画像をクリック>

# ●マイページにログインをし「個人会員の一括登録」をクリック

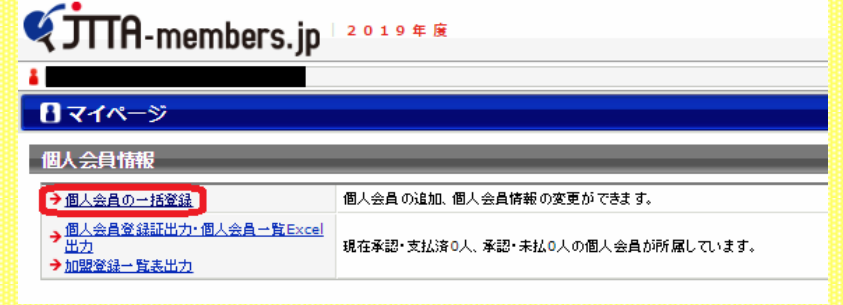

●継続申請を行う場合は「昨年度所属個人会員の継続手続きへ」をクリック

却下後の再申請の場合は「リザーブリストの手続きへ」から進めてください

| 個人会員追加                                                                                     |                                                                             |
|--------------------------------------------------------------------------------------------|-----------------------------------------------------------------------------|
| 個人会員の追加を行い、本ページ下部より請求書の発行、<br>食チームによる登録後、所属の部道府県卓球協会/連盟                                    | 支払いを行ってください。<br>レ∕地区・支部による承認をもって加入 申請が承認されたことになります。                         |
| リザーブリスト                                                                                    |                                                                             |
| 本年度に1度でも所属関係(加入申請や所属)があった個。                                                                | ○会員の中で、自チームに登録されていない個人会員を一覧表示し、一括で追加登録することができます。                            |
|                                                                                            | リザープリストの手続きへ                                                                |
| 昨年度所属個人会員継続(昨年度所属個人会員の                                                                     | <b>5</b> )                                                                  |
| 昨年展開藤していた個人委員の権权加入を行うことかでき                                                                 | ます.<br>昨年度所属個人会員の継続手続さへ                                                     |
| 新規登録                                                                                       |                                                                             |
| 個人会員を最大10名すつ一括で追加登録することができ<br>初めて登録する個人会員(会員ID未取得)も既に会員ID4<br>(CSVファイルをアップロードして個人会員の登録を行う場 | kす。<br>取得済みの個人会員も同時に並録することができます。<br>3は、ICSVアップロードで個人会員の一括登録人口の水安ンを押してくたさい。) |
|                                                                                            | 個人会員の一括登録へ                                                                  |
|                                                                                            | CSVアップロードによる個人会員の一括登録へ                                                      |

| ( | 「選択しん                    | こ個人会                | 貝の登録                     | 于衍             | さを行う     | つ」を                           | ビクリ    | ック   |    |          |  |
|---|--------------------------|---------------------|--------------------------|----------------|----------|-------------------------------|--------|------|----|----------|--|
|   | 維続個人会員選                  | 択                   |                          |                |          |                               |        |      |    |          |  |
|   | 昨年度所属していた個<br>※1度に選択可能人数 | 人会員の継続が<br>は50人です。5 | n入を行うことができ<br>i0人を超えた個人会 | きます。<br>: 負につし | ヽては登録できま | せんので                          | ご注意くださ | ٨.   |    |          |  |
|   | 全6件中 1-6件目               |                     |                          |                |          |                               |        |      |    |          |  |
|   | 選択                       | 会員ID                | 氏名                       | 性別             | 生年月日     | 段位<br>(日本<br>卓球協<br>会が入<br>力) | 住所区分   | 郵便番号 | 写真 | メールアド レス |  |
|   |                          |                     |                          |                |          |                               |        |      |    |          |  |
|   |                          |                     |                          |                |          |                               |        |      |    |          |  |
|   |                          |                     |                          |                |          |                               |        |      |    |          |  |
|   |                          |                     |                          |                |          |                               |        |      |    |          |  |
|   | <ul><li>✓</li></ul>      |                     |                          |                |          |                               |        |      |    |          |  |
|   | 自チームに加入手<br>続き中          |                     |                          |                |          |                               |        | _    |    |          |  |
|   | すべて選択 すべて解釈              | £                   |                          |                |          |                               |        |      |    |          |  |

| をすでにお持ちの場合、会員IDと氏名(た<br>未取得の方、または会員IDが分からない                                                                                                    | 1ナ)のみ人力した上で、 会員<br>方を登録する場合は、会員II                                                                                           | は空間にして、それ以外の理                                                                                                    | 可形なりをクリックしてくたき。                                                                                                    | ۹.).                                                                                                    |                                                                                                    |                                                                                                    |                                                                          | → <u>#B#RhD</u> .                                                                              | 「申請へ                                                                                           |                                            |                                                                                                    |                      |
|----------------------------------------------------------------------------------------------------|----------------------------------------------------------------------------------------------------|----------------------------------------------------------------------------------------------------|----------------------------------------------------------------------------------------------------|----------------------------------------------------------------------------------------------------|----------------------------------------------------------------------------------------------------|----------------------------------------------------------------------------------------------------|--------------------------------------------------------------------------|------------------------------------------------------------------------------------------------|------------------------------------------------------------------------------------------------|--------------------------------------------|----------------------------------------------------------------------------------------------------|----------------------|
| D・氏名(カナ)を入力している行に、一致<br>▶氏名(カナ)以外に入力内容がある場合<br>概得個人会員を登録する場合は、備考:                                                                                                    | した場合会員ID保持者情報<br>3、入力内容が上書きされる場<br>毎1と備考欄2の変更はできま                                                                           | 6表示させます。<br>合があります。)<br>せん。)                                                                                           |                                                                                                    |                                                                                                    |                                                                                                    |                                                                                                    |                                                                          | → <u>CSVで</u><br>→ <u>一括室</u><br>→ <u>マイベー</u>                                                 | <u>-括登録へ</u><br><u>動に戻る</u><br>-ジに戻る                                                           |                                            |                                                                                                    |                      |
| ID・氏名(カナ)から情報表示<br>必須項目です。                                                                                                    |                                                                                                    |                                                                                                    |                                                                                                    |                                                                                                    |                                                                                                    |                                                                                                    |                                                                          |                                                                                                | close                                                                                          |                                            |                                                                                                    |                      |
| 1007年7月1日の日本語名、登録証の<br>「で入力してください。<br>・ ム素任者は、各チーム所属者から、本                                                                                                    | )氏名が正しく表示されないこ<br>システムに登録すること、また                                                                                            | こかめります。<br>その際に個人情報を提供する                                                                                               | ることについて十分説明し、                                                                                                    | 必ず事前に同意を得て下さい                                                                                                    | 。この同意を得ている場合!                                                                                                    | こ限り チェックボックスにチェ                                                                                                    | エックをして下さい。                                                               |                                                                                                |                                                                                                | _                                          |                                                                                                    |                      |
| 住<br>住<br>住<br>住<br>名<br>(漢字)<br>氏<br>(※1)<br>氏<br>(※1)<br>住<br>名<br>セ<br>名<br>(※1)                                                                                                    | 名(カナ/ローマ字) <mark>砂頭</mark><br>イ/SEI メイ/MEI                                                                                  | 性別 生年月日 (西暦/和川<br>参照 参照 (※2)                                                                                           | 管) 住所区分<br>必須                                                                                                    | 郵復番号 選手·後月<br>●20月 ■20月                                                                                                    | 」選択 種別込<br>■●●●●●●●●●●●●●●●●●●●●●●●●●●●●●●●●●●●●                                                                                                    | 会員登録及び<br>選択 個人情報提修<br>の同意                                                                                                    | び<br>供 備考欄1                                                              | 備考棚2                                                                                           | 学年                                                                                             |                                            |                                                                                                    |                      |
|                                                                                                    |                                                                                                    |                                                                                                    |                                                                                                    | 選手                                                                                                    | ▼ 第1種一般                                                                                                    | •                                                                                                    |                                                                          | A 中央区                                                                                          | 選択してください ▼                                                                                     |                                            |                                                                                                    |                      |
|                                                                                                    |                                                                                                    |                                                                                                    |                                                                                                    | 漢手                                                                                                    | ▼ 第1種一般                                                                                                    | •                                                                                                    |                                                                          | A 中央区                                                                                          | ◎<br>(選択してください ▼                                                                               |                                            |                                                                                                    |                      |
|                                                                                                    |                                                                                                    |                                                                                                    |                                                                                                    |                                                                                                    |                                                                                                    |                                                                                                    |                                                                          |                                                                                                |                                                                                                |                                            |                                                                                                    |                      |
|                                                                                                    |                                                                                                    |                                                                                                    |                                                                                                    | **                                                                                                    | • (#1# -#                                                                                                    | (                                                                                                    | 【要注意                                                                     | 〔!〕                                                                                            |                                                                                                |                                            |                                                                                                    |                      |
|                                                                                                    |                                                                                                    |                                                                                                    |                                                                                                    | 選手                                                                                                    | ▼ 第1種一般                                                                                                    |                                                                                                    | この時点                                                                     | 気では「イ                                                                                          | 備考欄2」                                                                                          | に入力                                        | をしないて                                                                                                    | でください。               |
|                                                                                                    |                                                                                                    |                                                                                                    |                                                                                                    | 選手                                                                                                    | ▼ 第1種一般                                                                                                    | :                                                                                                    | システノ                                                                     | の仕様                                                                                            | で反映され                                                                                          | ません。                                       | •                                                                                                    |                      |
|                                                                                                    |                                                                                                    | 9月性 年<br>女性 月 日                                                                                                    | 選択してください!                                                                                                    | ▼ - 選択してくた                                                                                                    | ぎさい ▼ [選択してくだ                                                                                                    | ±(1 <b>T</b>                                                                                                    |                                                                          |                                                                                                |                                                                                                |                                            |                                                                                                    |                      |
|                                                                                                    |                                                                                                    | 男性         年           女性         月         日                                                                          | 選択してください                                                                                                    | ▼ - 選択してくた                                                                                                    | 『さい▼  遺祝してくだ                                                                                                    | <u>≥1, ▼</u>                                                                                                    |                                                                          |                                                                                                | 」 遺祝してください ▼                                                                                   |                                            |                                                                                                    |                      |
| 録(確認画面)                                                                                                    |                                                                                                    |                                                                                                    |                                                                                                    |                                                                                                    |                                                                                                    |                                                                                                    |                                                                          |                                                                                                |                                                                                                |                                            |                                                                                                    |                      |
| :登録を行った登録対映者のみ、<br>負者                                                                                                    | . 与真の拡大表示かでき                                                                                                    | 29.                                                                                                    |                                                                                                    |                                                                                                    |                                                                                                    |                                                                                                    |                                                                          |                                                                                                |                                                                                                | -                                          |                                                                                                    |                      |
| 会員ID 氏名                                                                                                    | 氏名                                                                                                    | 。 性別 🦂                                                                                                    | 生年月日(住所)                                                                                                    | 区分 郵便番号 選手                                                                                                    | ·役員 種別選択                                                                                                    | 備考欄1                                                                                                    | 備考樹2                                                                     | 学年                                                                                             | ۲ <u>ج</u>                                                                                     |                                            |                                                                                                    |                      |
| (漢字)                                                                                                    | 037/0-74                                                                                                    | :) · <u>···</u> (e                                                                                                    | 9階/和層)                                                                                                    |                                                                                                    | 新<br>第1種一般                                                                                                    | A 100                                                                                                    | 中央区                                                                      |                                                                                                | *)                                                                                             |                                            |                                                                                                    |                      |
|                                                                                                    |                                                                                                    |                                                                                                    |                                                                                                    | 選手                                                                                                    | 第1種 一般                                                                                                    | A                                                                                                    | 中央区                                                                      |                                                                                                |                                                                                                |                                            |                                                                                                    |                      |
|                                                                                                    |                                                                                                    |                                                                                                    |                                                                                                    | 選手                                                                                                    | 第1種 一般                                                                                                    | A                                                                                                    | 中央区                                                                      |                                                                                                |                                                                                                |                                            |                                                                                                    |                      |
|                                                                                                    |                                                                                                    |                                                                                                    |                                                                                                    | 選手                                                                                                    | 第1種 一般                                                                                                    |                                                                                                    | 変更前0                                                                     | の内容で                                                                                           | 進めてくた                                                                                          | <i>き</i> さい。                               |                                                                                                    |                      |
|                                                                                                    |                                                                                                    |                                                                                                    |                                                                                                    | 選手                                                                                                    | 第1種 一般                                                                                                    |                                                                                                    |                                                                          |                                                                                                |                                                                                                |                                            |                                                                                                    |                      |
| <b>康</b> 外                                                                                                    |                                                                                                    |                                                                                                    |                                                                                                    |                                                                                                    |                                                                                                    |                                                                                                    |                                                                          |                                                                                                |                                                                                                | _                                          |                                                                                                    |                      |
| 国人会員は、二重登録または登<br>後者は存在しません。                                                                                                    | 録しないを選択したため                                                                                                    | 登録・変更されません。                                                                                                    |                                                                                                    |                                                                                                    |                                                                                                    |                                                                                                    |                                                                          |                                                                                                |                                                                                                |                                            |                                                                                                    |                      |
|                                                                                                    |                                                                                                    |                                                                                                    |                                                                                                    |                                                                                                    |                                                                                                    |                                                                                                    |                                                                          |                                                                                                |                                                                                                |                                            |                                                                                                    |                      |
|                                                                                                    |                                                                                                    | _                                                                                                    |                                                                                                    |                                                                                                    |                                                                                                    |                                                                                                    |                                                                          |                                                                                                |                                                                                                |                                            |                                                                                                    |                      |
|                                                                                                    |                                                                                                    |                                                                                                    | 入力画面に戻る                                                                                                    | 写真登録画面に戻る                                                                                                    | 確定する                                                                                                    | 確定して追                                                                                                    | 加登録へ                                                                     |                                                                                                |                                                                                                |                                            |                                                                                                    |                      |
| マイページに                                                                                                    | 戻る」を                                                                                                    | 〔<br>クリック                                                                                                    | 入力画面に戻る                                                                                                    | 写真全球画に戻る<br>5一度「個                                                                                                    | Recta                                                                                                    | 通 確定して追<br>一括登録                                                                                                    | 加登録へ                                                                     | リック                                                                                            |                                                                                                |                                            |                                                                                                    |                      |
| マイページに                                                                                                    | 戻る」を                                                                                                    | 〔<br>クリック                                                                                                    | <sup>入力画面に戻る</sup> し、もう                                                                                                    | □<br>□<br>□<br>一度「個」                                                                                                    | 確定する<br>人会員の                                                                                                    | ) <sup>確定して進</sup>                                                                                                    | 加登録へ                                                                     | リック                                                                                            |                                                                                                |                                            |                                                                                                    |                      |
| マイページに<br>JTTA-mem                                                                                                    | 、戻る」を<br>Ibers.jp                                                                                                    | [<br>クリック<br><sup>2019年度</sup>                                                                                         |                                                                                                    | □<br>□<br>□<br>一度「個」                                                                                                    | 人会員の                                                                                                    | 〕<br>●括登録                                                                                                    | 」をク                                                                      | リック                                                                                            |                                                                                                |                                            |                                                                                                    |                      |
| マイページに<br>ITTA-mem                                                                                                    | に戻る」を<br>Ibers.jp                                                                                                    | 〔<br>クリック<br><sup>2019年6</sup>                                                                                         |                                                                                                    | <sup>写真全块画面に戻る</sup><br>○一度「個                                                                                                    | 人会員の                                                                                                    |                                                                                                    | 」をク                                                                      | リック                                                                                            |                                                                                                |                                            |                                                                                                    |                      |
| マイページに<br>JTTA-men<br>マイページ                                                                                                    | 、戻る」を<br>Ibers.jp                                                                                                    | 〔<br>クリック<br>2019年9                                                                                                    | <sup>入力変更に戻る</sup><br>し、もう<br><sup>2</sup>                                                                                                    | □<br>写真显绿画画に戻る<br>う一度「個」                                                                                                    | 人会員の                                                                                                    | 〕<br>「 <sup>確定して追</sup><br>一括登録」                                                                                                    | 」をク                                                                      | リック                                                                                            |                                                                                                |                                            |                                                                                                    |                      |
| マイページに<br>JTTA-men<br>マイページ<br>、会員情報                                                                                                    | こ戻る」を<br>Ibers.jp                                                                                                    | 〔<br>クリック<br>2019年6                                                                                                    | <sup>入力変更に戻る</sup><br>し、もう                                                                                                    | ◎ 一度「個                                                                                                    | 人会員の                                                                                                    | ]<br>一括登録                                                                                                    | 」をク                                                                      | <b>リック</b><br>(目                                                                               | 調請中のチ                                                                                          | —<br>— — — — — — — — — — — — — — — — — — — | ィバーが                                                                                                    |                      |
| マイページに<br>JTTA-men<br>マイページ<br>、会員情報<br>LL会員の一語登録」                                                                                                    | 「戻る」を<br>ibers.jp                                                                                                    | 〔<br>クリック<br>2019年<br>個人会員の追加                                                                                          | <ul> <li>入力画面に戻る)</li> <li>し、もう</li> <li>(個人会員情報の)</li> </ul>                                                                                                    | <sup>写真全球画面に戻る</sup><br>う一度「個。<br>の変更ができます。                                                                                                    | 人会員の                                                                                                    | ● 推建して進<br>一括登録                                                                                                    | <sup>加登録へ</sup> 」<br>」をク                                                 | リック                                                                                            | 同請中のチ                                                                                          | ームメン<br>すので、                               | ·バーが<br>「備考欄」                                                                                                    | 21春                  |
|                                                                                                    | 「戻る」を<br>hbers.jp                                                                                                    | クリック<br>2019年<br>個人会員の追加<br>現在承認・支払ぶ                                                                                   | <ul> <li>入力画面に戻る)</li> <li>し、もう</li> <li>(個人会員情報の<br/>客の人、承認・未払</li> </ul>                                                                                                    | 写真呈録画面に戻る   一度「個   の変更ができます。   40人の個人会員が                                                                                                    | ) (確定する<br>人会員の<br>所属しています。                                                                                                    | 〕<br>● 括登録                                                                                                    | <u>加登録</u> ∧<br>」をク                                                      | リック                                                                                            | 回請中のチ<br>気示されま                                                                                 | ームメン<br>すので、                               | ·バーが<br>[備考欄]                                                                                                    | 2]を                  |
| マイページ(<br><b> 一 て</b><br>イページ<br>会員情報<br>私会員登録証出か・個、<br>法<br>開登録一覧表出力                                                                                                    | 「戻る」を<br>ibers.jp                                                                                                    | クリック<br>2019年度<br>個人会員の追加<br>現在承認・支払済                                                                                  | <ul> <li>入力画面に戻る)</li> <li>し、もう</li> <li></li> <li></li> <li></li> <li></li> <li></li> <li></li> <li></li> <li></li> <li></li> <li></li> <li></li> <li></li> <li></li> <li></li> <li></li> <li></li> <li></li> <li></li> <li></li> <li></li> <li></li> <li></li> <li></li></ul> <li></li> <li></li> <li> <li></li> <li></li> <li></li> <li></li> <li></li> <li></li> <li></li> <li></li> <li></li> <li></li> <li></li> <li></li> <li></li> <li></li> <li></li> <li></li> <li></li> <li></li> <li></li> <li></li> <li></li> <li> <li></li> <li> <li></li> <li> <li></li> <li> <li></li> <li> <li></li> <li> <li></li> <li> <li></li> <li> <li></li> <li> <li></li> <li> <li></li> <li> <li> <li> <li> <li> <li> <li> <li> <li> <li> <li> <li> <li> <li> <li> <li> <li> <li> <li> <li> <li> <li> <li> <li> <li> <li> <li> <li> <li> <li> <li> <li><td>写真室録画面に戻る<br/>一度「個。<br/>の変更ができます。<br/>&amp;の人の個人会員が</td><td></td><td></td><td>加登録へ</td><td>リック<br/>甲<br/>型<br/>変</td><td>申請中のチ<br/>気示されま<br/>変更したい</td><td>ームメン<br/>すので、<br/>チーム&gt;</td><td>・バーが<br/>[備考欄:<br/>くンバーの</td><td>2]を<br/>)</td></li></li></li></li></li></li></li></li></li></li></li></li></li></li></li></li></li></li></li></li></li></li></li></li></li></li></li></li></li></li></li></li></li></li></li></li></li></li></li></li></li></li></li> | 写真室録画面に戻る<br>一度「個。<br>の変更ができます。<br>&の人の個人会員が                                                                                                    |                                                                                                    |                                                                                                    | 加登録へ                                                                     | リック<br>甲<br>型<br>変                                                                             | 申請中のチ<br>気示されま<br>変更したい                                                                        | ームメン<br>すので、<br>チーム>                       | ・バーが<br>[備考欄:<br>くンバーの                                                                                                    | 2]を<br>)             |
| マイページに<br>TTA-men<br>マイページ<br>会員情報<br>は会員の一括登録<br>はの一括登録<br>はの一括登録<br>はの一括登録<br>はの一括登録<br>はの一括登録<br>はの一括登録<br>はの一括登録<br>はの一括登録<br>はの一括登録<br>はの一括登録<br>はの一括登録<br>はの一括登録<br>はの一括登録<br>はの一括登録<br>はの一括登録<br>はの一括登録<br>はの一括登録<br>はの一括登録<br>はの一括登録<br>はの一括<br>でのの<br>ののの<br>のののの<br>ののののののののののののののののののののの                                                                                                    | 「戻る」を<br>Ibers.jp                                                                                                    | クリック<br>2019年<br>個人会員の追加<br>現在承認・支払ぶ<br>いチーム                                                                           | 入力<br>玉<br>し、<br>もう<br>(<br>個人<br>会員情報)<br>(<br>新<br>の人、承認・未社<br>メ<br>ンバー                                                                                                    | (写真室録画面に戻る<br>) 一度「個」<br>の変更ができます。<br>&○人の個人会員が<br>-の【詳細                                                                                                    | )<br>(確定する<br>人会員の<br>新属しています。<br>)<br>方クリ                                                                                                    | ● 「「「「」」」 ● 括登録 ● 「「」」                                                                                                    | 加登録へ                                                                     | リック<br>甲<br>握<br>[1                                                                            | <ul> <li>申請中のチ</li> <li>示されま</li> <li>変更したい</li> <li>詳細]をク</li> </ul>                          | ームメン<br>すので、<br>チーム><br>リックし               | /バーが<br>[備考欄:<br>くンバーの<br>/ます。                                                                                                    | 2]を<br>)             |
|                                                                                                    | 「戻る」を<br>hbers.jp                                                                                                    | 〔<br>クリック<br>2019年度<br>個人会員の追加<br>現在承認・支払活<br>いチーム                                                                     | <ul> <li>入力国面に戻る)</li> <li>し、もう</li> <li>(個人会員情報の</li> <li>(第0人、承認・未起</li> <li>メンバー</li> </ul>                                                                                                    | (写真登録画面に戻る)<br>つ一度「個」<br>の変更ができます。<br>&の人の個人会員が<br>-の【詳細」                                                                                                    | )<br>様定する<br>人会員の<br>新属しています。<br>】をクリ                                                                                                    | <ul> <li>● 注して進</li> <li>● 括登録</li> <li>● 括登録</li> <li>● 当</li> <li>● 当</li> <li>● 二</li> <li>● 当</li> <li>● 二</li> <li>● 二</li> <li>●</li></ul> | <u>加登録へ</u><br>」をク                                                       | リック<br>甲<br>型<br>[i                                                                            | ョ請中のチ<br>気示されま<br>変更したい<br>詳細]をク                                                               | ームメン<br>すので、<br>チーム><br>リックし               | ·バーが<br>[備考欄:<br>くンバーの<br>,ます。                                                                                                    | 2] <del>を</del><br>) |
| マイページ(<br>TTA-men<br>マイページ<br>会員情報<br>人会員の一括登録<br>は<br>法会員の一括登録<br>加<br>潜<br>で<br>満<br>大<br>二<br>二<br>二<br>二<br>二<br>二<br>二<br>二<br>二<br>二<br>二<br>二<br>二                                                                                                    | 「戻る」を<br>hbers.jp                                                                                                    | (<br>クリック<br>2019年<br>個人会員の追加<br>現在承認・支払ぶ<br>いチーム                                                                      | <ul> <li>入力国面に戻る)</li> <li>し、もう</li> <li>(個人会員情報)</li> <li>第0人、承認・未払</li> <li>メンバー</li> <li>大会、 (保位 ) (母)</li> </ul>                                                                                                    | 写真室鉄画面に戻る<br>の一度「個」<br>の変更ができます。<br>公の人の個人会員が<br>一の【詳細」<br>新区分    郵便    調手                                                                                                    | <ul> <li>構成する</li> <li>人会員の</li> <li>所属しています。</li> <li>をクリ</li> <li>単数</li> </ul>                                                                                                    | ● 確定して追<br>一括登録<br>- 括登録<br>                                                                                                    | 加登録∧<br>] をク                                                             | リック<br>甲<br>型<br>[i                                                                            | 目請中のチ<br>気示されま<br>変更したい<br>詳細]をク                                                               | ームメン<br>すので、<br>チーム><br>リックし               | ノバーが<br>[備考欄]<br>くンバーの<br>ノます。                                                                                                    | 2 ]を<br>)            |
| マイページに<br>TTR-men<br>マイページ<br>会員情報<br>込会員の一話登録<br>以会員登録証出力・個<br>沈<br>開登録一覧表出力<br>備考欄2」を<br>所属個人会員一覧<br>姓 * 18 1姓 (…)名                                                                                                    | 「戻る」を<br>hbers.jp<br>人会員一覧Excel<br>ご変更した                                                                                    | (<br>クリック<br>2019年<br>個人会員の追加<br>現在承認・支払済<br>いチーム                                                                      | 入力国面に戻る)<br>し、もう<br>(<br>(<br>個人会員情報の<br>(<br>家の人、承認・未起<br>メンバー<br>大会)限位   日)                                                                                                    | 写真室録画面に戻る<br>の変更ができます。<br>の                                                                                                    | 〕<br>(確定する<br>人会員の<br>所属しています。<br>) をクリ<br>二<br>二<br>二<br>二<br>二<br>二<br>二<br>二<br>二<br>二<br>二<br>二<br>二                                                                                                    | <ul> <li>・・・・・・・・・・・・・・・・・・・・・・・・・・・・・・・・・・・・</li></ul>                                                                                                    | 加登録へ<br>] をク<br>!<br><sup>_</sup>                                        | リック<br>甲<br>型<br>(1<br>*** <b>丙</b> 属本                                                         | 回請中のチ<br>気示されま<br>変更したい<br>詳細]をク                                                               | ームメン<br>すので、<br>チーム><br>リックし               | ✓バーが<br>[備考欄]<br>〈ンバーの<br>/ます。                                                                                                    | 2]を<br>)             |
| マイページ(<br><b>マイページ</b><br>マイページ<br>ス合員情報<br>私会員の一括登録<br>私会員登録証出か・個、<br>法の<br>開登録一覧表出力<br>備考欄2」 あ<br>所範囲人会員一覧                                                                                                    | 「戻る」を<br>hbers.jp<br>人会員一覧Excel<br>こ変更した                                                                                    | 〔<br>クリック<br>2019年<br>個人会員の追加<br>現在承認・支払が<br>いチーム                                                                      | ADEBICES<br>し、もう<br>に<br>1、個人会員情報の<br>済の人、承認・未払<br>メンバー<br>大会 (例位 ) (日)                                                                                                    | 写真室録画面に戻る<br>の変更ができます。<br>なの人の個人会員が<br>-の【詳細】<br>新区分 単便(…) 選手<br>選手<br>選手<br>選手<br>選手<br>選手                                                                                                    |                                                                                                    | <ul> <li>確定して追</li> <li>一括登録</li> <li>一括登録</li> <li>一括登録</li> <li>本目登録</li> <li>本目空</li> <li>本日空</li> <li>本日空</li> <li>本日空</li> <li>本日空</li> <li>本日空</li> </ul>                                                                                                    |                                                                          | リック<br>申<br>思<br>変<br>[]                                                                       | 目請中のチ<br>気示されま<br>変更したい<br>詳細]をク                                                               | ームメン<br>すので、<br>チーム><br>リックし               | <ul> <li>バーが</li> <li>[備考欄:</li> <li>ペンバーの</li> <li>ます。</li> <li>(評価)</li> <li>(評価)</li> </ul>                                                                                                    | 2]を<br>)             |
| マイページ(<br><b>TTR-men</b><br>マイページ<br>会員情報<br>人会員の一括登録<br>人会員の一括登録<br>し<br>一<br>一<br>一<br>一<br>一<br>大<br>会員情報<br>人<br>会員「報<br>し<br>一<br>二<br>二<br>二<br>二<br>二<br>二<br>二<br>二<br>二<br>二<br>二<br>二<br>二                                                                                                    | 「戻る」を<br>hbers.jp<br>人会員一覧Excel                                                                                             | (<br>クリック<br>2019年<br>個人会員の追加<br>現在承認・支払ぶ<br>いチーム                                                                      | 入力国面に戻る)<br>し、もう<br>(<br>)、個人会員情報()<br>(<br>(<br>)、<br>(<br>)、<br>(<br>)、<br>(<br>)、<br>(<br>)、<br>(<br>)、<br>(<br>)、                                                                                                    | 写真室歩画面に戻る<br>の変更ができます。<br>公の人の個人会員が<br>のの<br>「<br>のの<br>【<br>詳細<br>二<br>第<br>二<br>第<br>二<br>二<br>一<br>度<br>「<br>個<br>」<br>の<br>変更ができます。<br>、<br>公の人の個人会員が<br>「<br>二<br>第<br>一<br>の<br>の<br>変更ができます。<br>、<br>公の人の個人会員が<br>「<br>一<br>の<br>、<br>二<br>二<br>二<br>二<br>一<br>の<br>で<br>う<br>一<br>、<br>で<br>う<br>一<br>、<br>で<br>う<br>一<br>、<br>で<br>う<br>一<br>、<br>で<br>う<br>一<br>、<br>で<br>う<br>、<br>、<br>の<br>、<br>の<br>の<br>の<br>の<br>し<br>、<br>の<br>し<br>、<br>の<br>し<br>、<br>の<br>の<br>の<br>し<br>、<br>の<br>し<br>、<br>の<br>の<br>の<br>の<br>し<br>、<br>、<br>の<br>、<br>、<br>、<br>、<br>の<br>、<br>、<br>、<br>、<br>、<br>、<br>、<br>、<br>、<br>、<br>、<br>、<br>、                                                                                                    | (確定する<br>人会員の                                                                                                    | 確定して追           一括登録           一振登録           一点優先、優先報2           二、優先、優先報2           二、一日の日の日の日の日の日の日の日の日の日の日の日の日の日の日の日の日の日の日の                                                                                                    | 加登録へ<br>] をク<br>」をク<br>こ<br>こ<br>こ<br>こ                                  | リック<br>単<br>翌<br>[1<br>*** 所属者                                                                 | 目請中のチ<br>気示されま<br>変更したい<br>詳細]をク                                                               | ームメン<br>すので、<br>チーム><br>リックし               | ノバーが<br>[備考欄]<br>くンバーの<br>ノます。                                                                                                    | 2]を<br>)             |
| マイページ<br>てイページ<br>会員情報<br>人会員の一括登録<br>人会員登録証出力・個<br>力<br>開登録一覧表出力<br>備考欄2」名<br>所属個人会員一覧                                                                                                    | 「戻る」を<br>hbers.jp                                                                                                    | (<br>クリック<br>2019年<br>個人会員の追加<br>現在承認・支払ぶ<br>いチーム                                                                      | 入力画面に戻る)<br>し、もう<br>()<br>()<br>()<br>()<br>()<br>()<br>()<br>()<br>()<br>()<br>()<br>()<br>()                                                                                                    | 写真室録画面に戻る<br>の変更ができます。<br>40人の個人会員が<br>-の【言羊細<br>調手<br>選手<br>選手<br>選手<br>選手<br>選手<br>選手<br>選手<br>選手<br>選手<br>選                                                                                                    |                                                                                                    | ・<br>・<br>一<br>括<br>登録<br>・<br>・<br>・<br>・<br>・<br>・<br>・<br>・<br>・<br>・<br>・<br>・<br>・                                                                                                    |                                                                          | リック<br>甲<br>君<br>変<br>[<br>[<br>1                                                              | 目請中のチ<br>表示されま<br>変更したい<br>詳細]をク<br>第11 所属状態<br>加入手影時ち<br>加入手影時ち<br>加入手影時ち<br>加入手影時ち<br>加入手影時ち | ームメン<br>すので、<br>チーム><br>リックし               | <ul> <li>バーが</li> <li>[備考欄:</li> <li>ペンバーの</li> <li>,ます。</li> <li>(単単二)</li> <li>(単二)</li> <li>(一)</li> <li>(一)</li> <li>(</li></ul> | 2]を<br>)             |
|                                                                                                    |                                                                                                    | (<br>クリック<br>2019年<br>個人会員の追加<br>現在承認・支払ぶ<br>いチーム                                                                      | 入力画面に戻る<br>し、もう<br>。<br>。<br>。<br>。<br>。<br>。<br>。<br>。<br>。<br>。<br>。<br>。<br>。<br>。<br>。<br>。<br>。<br>。<br>。                                                                                                    | 写真室録画面に戻る<br>の一度「個」<br>の変更ができます。<br>公の人の個人会員が前<br>・の【詳細】<br>新区分    郵便…   選手<br>選手<br>選手<br>選手<br>選手<br>選手                                                                                                    | 使定する<br>人会員の                                                                                                    | 確定して追           一括登録           一括登録           小田谷田谷田谷田谷田谷田谷田谷田谷田谷田谷田谷田谷田谷田谷田谷田谷田谷田谷田谷                                                                                                    |                                                                          | リック<br>申<br>見<br>了<br>()<br>学年<br>()<br>所属方<br>()                                              | 目請中のチ<br>表示されま<br>変更したい<br>詳細]をク<br>271 所属状態<br>加入報時ち<br>加入報時ち<br>加入報時ち<br>加入報時ち               | ームメン<br>すので、<br>チーム><br>リックし               | <ul> <li>バーが</li> <li>[備考欄]</li> <li>ペンバーの</li> <li>,ます。</li> </ul>                                                                                                    | 2]を<br>)             |
| マイページ(<br><b>TTA-men</b><br>マイページ<br>会員情報<br>人会員の一括登録<br>人会員の一括登録<br>「<br>満考欄 2 」を<br>所属個人会員一覧<br>姓 1 単名 単性 (… 単名<br>登録内容の変                                                                                                    | 「戻る」を<br>hbers.jp<br>ふ 金 一覧Excel<br>ご変更した<br>(…」性 (…)名 (0…)                                                                 | (<br>クリック<br>2019年<br>個人会員の追加<br>現在承認・支払ぶ<br>いチーム                                                                      | 入力国面に戻る)<br>し、もう<br>編<br>1. 個人会員情報の<br>済の人、承認・未述<br>メンバー                                                                                                    | 写真室録画面に戻る<br>の変更ができます。<br>40人の個人会員が<br>のの<br>(詳細)<br>所区分 単便(…) 選手<br>選手<br>選手<br>選手<br>選手                                                                                                    | 使症する<br>人会員の<br>所属しています。                                                                                                    | 一括登録                                                                                                    | 加登録へ<br>] をク<br>] をク                                                     | リック<br>単<br>蒸<br>[1<br>***   所属市<br>                                                           | 目請中のチ<br>表示されま<br>変更したい<br>詳細]をク<br>第21 所属状態<br>加入報題侍ち<br>加入報題侍ち<br>加入報題侍ち<br>加入報題侍ち           | ームメン<br>すので、<br>チーム><br>リックし               | ノバーが<br>[備考欄:<br>ペンバーの<br>ノます。                                                                                                    | 2]を<br>)             |
|                                                                                                    | ○戻る」を<br>hbers.jp<br>へ会員→覚Excel<br>と変更した<br>(…」性(…)名(0…)<br>をク<br>4<br>A中央区                                                 | (<br>クリック<br>2019年<br>3<br>(<br>個人会員の追加<br>現在承認・支払ぶ<br>いチーム<br>(<br>世頭   主年月日   オ                                      | <ul> <li>入力画面に戻る)</li> <li>し、もう</li> <li>(個人会員情報の)</li> <li>第0人、承認・未払</li> <li>メンバー</li> <li>大会…   段位   住)</li> </ul>                                                                                                    | 写真室録画面に戻る<br>の変更ができます。<br>公の人の個人会員が<br>-の【言詳細】<br>新区分 単便(…) 選手、<br>選手<br>選手<br>選手<br>選手<br>選手                                                                                                    | 使定する<br>様の選択でした。<br>体徴<br>構成しています。                                                                                                    | 確定して追       一括登録       一振登録       小振音       本中央区       本中央区       本中央区       本中央区       本中央区       本中央区       本中央区       本中央区       本中央区       本中央区                                                                                                    | 加登録へ<br>] をク<br>] をク<br>2<br>3<br>3<br>5<br>5                            |                                                                                                | 3請中のチ<br>表示されま<br>変更したい<br>詳細]をク                                                               | ームメン<br>すので、<br>チーム><br>リックし               | <ul> <li>バーが</li> <li>[備考欄:</li> <li>ペンバーの</li> <li>,ます。</li> <li>(単単単)</li> <li>(単単単)</li> <li>(単単単)</li> <li>(単単単)</li> <li>(単単単)</li> <li>(単単)</li> <li>(単単)</li> <li>(単単)</li> <li>(単単)</li> <li>(単単)</li> <li>(単単)</li> <li>(単単)</li> <li>(単単)</li> <li>(単単)</li> <li>(単単)</li> <li>(単単)</li> <li>(単単)</li> <li>(単単)</li> <li>(一)</li> <li>(一)</li>     &lt;</ul>      | 2]Æ                  |
| マイページ(<br>「「「A-men<br>くイページ<br>く合員情報<br>(人会員の一括登録<br>(人会員の一括登録<br>(人会員の一括登録<br>(人会員の一括登録<br>(人会員の一括登録<br>(人会員の一括登録<br>(人会員の一括登録<br>(人会員の)<br>(日本)<br>(日本)<br>(日<br>)<br>( | 「戻る」を<br>hbers.jp<br>なまー覧Excel<br>で変更した<br>(…)姓 (…)名 (0…)<br>をク<br>4<br>A中央区                                                | (<br>クリック<br>2019年<br>個人会員の追加<br>現在承認・支払ぶ<br>いチーム                                                                      | 入力国面に戻る<br>し、もう<br>「<br>」<br>(個人会員情報()<br>客の人、承認・未述<br>メンバー<br>大会…  段位   住)                                                                                                    | 写真室録画でに戻る<br>の 安更ができます。<br>公の人の個人会員が<br>のの<br>「部区分 単硬… 選手<br>選手<br>選手<br>選手<br>選手<br>選手                                                                                                    | 使定する<br>人会員の<br>所属しています。                                                                                                    | 確定して追           一括登録           一括登録           小田谷田谷田谷田谷田谷田谷田谷田谷田谷田谷田谷田谷田谷田谷田谷田谷田谷田谷田谷                                                                                                    |                                                                          | リック<br>単<br>翌<br>[1<br>第<br>2<br>1<br>1<br>1<br>1<br>1<br>1<br>1<br>1<br>1<br>1<br>1<br>1<br>1 | 目請中のチ<br>表示されま<br>変更したい<br>詳細]をク                                                               | ームメン<br>すので、<br>チーム><br>リックし               | ノバーが<br>[備考欄]<br>くンバーの<br>,ます。                                                                                                    | 2]を<br>)             |
| マイページ<br>マイページ<br>会員情報<br>法会員の一括登録<br>法会員の一括登録<br>法会員の一括登録<br>法会員の一括登録<br>法会員の一括登録<br>法会員の一括登録<br>は、1<br>「「「「「「」」」、「「」」、「」<br>「「」」、「」」、「」」、「」<br>「「」」、「」」、「」」、「」、「」、「」、「」、「」、「」、「」、「」、「」、                                                                                                    | に<br>、<br>、<br>、<br>、<br>、<br>、<br>、<br>、<br>、<br>、                                                                         | (<br>クリック<br>2019年<br>個人会員の追加<br>現在承認・支払ぶ<br>いチーム                                                                      | <ul> <li>入力国面に戻る)</li> <li>し、もう</li> <li>(個人会員情報の</li> <li>(商人、承認・未払</li> <li>メンバー</li> <li>大会</li> <li>(段位)</li> <li>(日本)</li> </ul>                                                                                                    | 写真室録画画に戻る<br>の変更ができます。<br>公人の個人会員が<br>ののできます。<br>公人の個人会員が<br>一の【言半細<br>第区分   郵便… 選手<br>選手<br>選手<br>選手<br>選手                                                                                                    | 使症する<br>人会員の<br>所属しています。                                                                                                    | 確定して追           一括登録           一振登録           小僧考・僧考夏           小僧考・僧考夏           小僧考・僧考夏           小中天区           小中天区           小中天区           小中天区                                                                                                    |                                                                          | リック<br>単<br>素<br>変<br>[1<br>・<br>・<br>・<br>・<br>・<br>・<br>・<br>・<br>・<br>・<br>・<br>・<br>・      | 目請中のチ<br>気示されま<br>変更したい<br>詳細]をク                                                               | ームメン<br>すので、<br>チーム><br>リックし               | /バーが<br>[備考欄:<br>くンバーの<br>,ます。                                                                                                    | 2]を<br>)             |
| マイページ<br>マイページ<br>スクページ<br>会員情報<br>法会員の一括登録<br>法会員の一括登録<br>法会員の一括登録<br>法会員登録証出か・個、<br>開登録一覧ま出力<br>備考欄2」を<br>所昭個人会員一覧<br>隆 1   隆 (…) 各<br>登録内容の姿                                                                                                    | 定 える」を<br>hbers.jp<br>なまーまた にの<br>ない<br>た の<br>ない<br>た の<br>ない<br>た の<br>ない<br>た の<br>た の<br>の<br>た の<br>の<br>た の<br>の<br>の | (<br>クリック<br>2019年<br>3<br>(<br>1<br>3<br>3<br>3<br>3<br>3<br>3<br>3<br>3<br>3<br>3<br>3<br>3<br>3<br>3<br>3<br>3<br>3 | 入力画面に戻る)<br>し、もう<br>編<br>3. 個人会員情報の<br>済の人、承認・未払<br>メンバー<br>大会…   保位    住却                                                                                                    | 写真聖録画面に戻る<br>の 一度 「個」<br>の 変更ができます。<br>40人の 個人 会員が<br>一の【詳細<br>雨区分 単硬 二 圏チ<br>二 選手<br>選手<br>選手<br>選手<br>選手                                                                                                    | ● 確定する 人会員の K & Curve and a set of the set of the set of | 確定して追       一括登録       一振登録       小振空       小振空       小振空       小振空       小振空       小振空       小振空       小振空       小振空       小振空       小振空       小振空       小振空       小振空       小振空       小振空       小振空       小振空       小振空       小振空       小振空       小振空                                                                                                    |                                                                          | リック<br>申<br>君<br>変<br>[]                                                                       | 3請中のチ<br>表示されま<br>変更したい<br>詳細]をク                                                               | ームメン<br>すので、<br>チーム><br>リックし               | <ul> <li>バーが</li> <li>「備考欄:</li> <li>くンバーの</li> <li>ます。</li> <li>(正照)</li> <li>(正照)</li> <li>(正照)</li> <li>(正照)</li> <li>(正照)</li> <li>(正照)</li> <li>(正照)</li> <li>(正照)</li> <li>(正照)</li> <li>(正照)</li> </ul>                                                                                                    | 2]を<br>)             |
| マイページ(<br>「「「「A-men<br>く」<br>、<br>、<br>、<br>、<br>、<br>、<br>、<br>、<br>、<br>、<br>、<br>、<br>、                                                                                                    | □<br>、<br>、<br>、<br>、<br>、<br>、<br>、<br>、<br>、<br>、<br>、<br>、<br>、                                                          | (<br>クリック<br>2019年<br>個人会員の追加<br>現在承認・支払ぶ<br>いチーム                                                                      | 入力<br>国<br>し、<br>もう                                                                                                    | 写真室録画面に戻る<br>の 変更ができます。<br>公の人の個人会員が<br>のの (言詳細)<br>第 広分 単硬 (調手)<br>選手<br>選手<br>選手<br>選手                                                                                                    | 使症する<br>人会員の<br>所属しています。                                                                                                    | 確定して追       一括登録       一括登録       少ク                                                                                                    |                                                                          |                                                                                                | 目請中のチ<br>表示されま<br>変更したい<br>詳細]をク                                                               | ームメン<br>すので、<br>チーム><br>リックし               | ノバーが<br>[備考欄]<br>くンバーの<br>,ます。                                                                                                    | 2]を<br>)             |
| マイページ(<br>マイページ(<br>マイページ<br>、会員情報<br>私会員の一括登録)<br>私会員の一括登録)<br>(力<br>「開催人会員一覧<br>(力<br>「開催人会員一覧<br>(本)<br>「「「「「名」」」」性(…)」名<br>(本)<br>「名」」」性(…)」名<br>登録内容の姿<br>経2<br>「「客変更履歴<br>医分別情報                                                                                                    | に<br>、<br>、<br>、<br>、<br>、<br>、<br>、<br>、<br>、<br>、                                                                         | (<br>クリック<br>2019年<br>個人会員の追加<br>現在承認・支払ぶ<br>いチーム                                                                      | <ul> <li>入力国面に戻る)</li> <li>し、もう</li> <li>(個人会員情報の</li> <li>(個人会員情報の</li> <li>(個人会員情報の</li> <li>(個人会員情報の</li> <li>(個人会員情報の</li> <li>(個人会員情報の)</li> <li>(個人会員情報の)</li> <li>(個人会員情報の)</li> <li>(個人会員情報の)</li> <li>(個人会員情報の)</li> <li>(個人会員情報の)</li> <li>(個人会員情報の)</li> <li>(個人会員情報の)</li> <li>(国人会員情報の)</li> <li>(国人会員報句報の)</li> <li>(国人会員報句報の)</li> <li>(国人会員報句報句報句報句報句報句報句報句報句報句報句報句報句報句報句報句報句報句報句</li></ul>                                                                                                    | 写真室绘画画に戻る         の一度「個」         の変更ができます。         (30人の個人会員が)         -の【言羊細」         第四分   郵便… 選手         選手         選手         選手                                                                                                    | 使症する<br>人会員の<br>所属しています。                                                                                                    | 確定して追       一括登録       少ク                                                                                                    |                                                                          |                                                                                                | 目請中のチ<br>気示されま<br>変更したい<br>詳細]をク                                                               | ームメン<br>すので、<br>チーム><br>リックし               | ノバーが<br>[備考欄:<br>くンバーの<br>ノます。                                                                                                    | 2]を<br>)             |
| マイページ(<br>マイページ(<br>マイページ<br>マイページ<br>マイページ<br>マイページ<br>(会員情報<br>国人会員の一括登録)<br>国人会員登録証出力・個、<br>山間登録一覧表出力<br>備考欄2」を<br>所配個人会員一覧<br>(姓・1)名 単 (…)名<br>登録内容の変<br>第2<br>い音変更扇歴<br>EG分別情報                                                                                                    | 正 戻る」を<br>hbers.jp<br>なまーまた にの<br>な<br>を ク<br>4<br>4<br>4<br>4<br>4<br>4<br>4<br>4<br>4                                     | (<br>クリック<br>2019年<br>個人会員の追加<br>現在承認・支払ぶ<br>いチーム<br>リック                                                               | <ul> <li>入力画面に戻る)</li> <li>し、もう</li> <li>(個人会員情報の)</li> <li>第0人、承認・未払</li> <li>メンバー</li> <li>大会…   保位    住却</li> </ul>                                                                                                    | 写真室録画面に戻る<br>の 一度「個。<br>の 変更ができます。<br>公の人の個人会員が<br>一の【詳細<br>調手<br>調手<br>調手<br>調手<br>調子                                                                                                    | 使定する<br>人会員の                                                                                                    | 確定して追       一括登録       一振登録       少ク       … 備考、備考報2       本中天区       本中天区       本中天区       本中天区       本中天区       本中天区       本中天区       本中天区       本中天区       本中天区       本中天区       本中天区                                                                                                    |                                                                          |                                                                                                | 3請中のチ<br>表示されま<br>変更したい<br>詳細]をク                                                               | ームメン<br>すので、<br>チーム><br>リックし               | <ul> <li>バーが</li> <li>[備考欄:</li> <li>ペンバーの</li> <li>ます。</li> <li>() () () () () () () () () () () () () (</li></ul>                                                                                                    | 2]を<br>)             |
| マイページ(<br>マイページ(<br>マイページ<br>マイページ<br>マイページ<br>(会員情報<br>国人会員の三括登録<br>(四盟登録一覧表出力)<br>「開選登録一覧表出力<br>「開選の人会員一覧<br>(時本) (単一)(名)<br>(単一)(名) (単ての)(名<br>学会家内容の姿<br>昭2<br>い音文更履歴<br>(区分別情報                                                                                                    | □<br>、<br>、<br>、<br>、<br>、<br>、<br>、<br>、<br>、<br>、<br>、<br>、<br>、                                                          | (ロック)<br>2019年<br>2019年<br>個人会員の追加<br>現在承認・支払ぶ<br>いチーム                                                                 | <ul> <li>入力国面に戻る)</li> <li>し、もう</li> <li>(個人会員情報の)</li> <li>(個人会員情報の)</li> <li>(個人会員情報の)</li> <li>(本記・未述)</li> <li>メンバー</li> <li>大会…(段位)(世)</li> </ul>                                                                                                    | 写真室歩画に戻る<br>の変更ができます。<br>公の人の個人会員が<br>一の【言羊細,<br>第区分    郵便  選手<br>選手<br>選手<br>選手<br>選手                                                                                                    | 使症する<br>人会員の<br>所属しています。                                                                                                    | 確定して追           一括登録           一振登録           小振客           小振客 <td></td> <td></td> <td>目請中のチ<br/>表示されま<br/>変更したい<br/>詳細]をク<br/>17日 所属状態<br/>加入報時ち<br/>加入報時ち<br/>加入報時ち<br/>加入報時ち</td> <td>ームメン<br/>すので、<br/>チーム&gt;<br/>リックし</td> <td>ノバーが<br/>[備考欄]<br/>シンバーの<br/>,ます。</td> <td>2]を<br/>)</td>                                                                                                    |                                                                          |                                                                                                | 目請中のチ<br>表示されま<br>変更したい<br>詳細]をク<br>17日 所属状態<br>加入報時ち<br>加入報時ち<br>加入報時ち<br>加入報時ち               | ームメン<br>すので、<br>チーム><br>リックし               | ノバーが<br>[備考欄]<br>シンバーの<br>,ます。                                                                                                    | 2]を<br>)             |
| マイページ(<br>マイページ(<br>マイページ<br>マイページ<br>、会員情報<br>副会員の一括登録<br>副会員の一括登録<br>副会員の一括登録<br>「開登録一覧表出力<br>(前考欄】2 」 考<br>所相個人会員一覧<br>単 1 名 1 姓 (…)名<br>登録内容の変<br>記<br>2<br>音変更原歴<br>図<br>気分別情報<br>副<br>副                                                                                                    | に、「きくし」を つ 、 、 、 、 、 、 、 、 、 、 、 、 、 、 、 、 、 、                                                                              | (<br>クリック<br>2019年 画<br>現在承認・支払ぶ<br>いチーム<br>リック                                                                        | <ul> <li>入力国面に戻る)</li> <li>し、もう</li> <li>(個人会員情報の</li> <li>(第0人、承認・未払</li> <li>メンバー</li> <li>大会… 一段位   日</li> <li>(米全ての)</li> </ul>                                                                                                    | 写真聖録画画に戻る         の一度「個」         の変更ができます。         ふの人の個人会員が消         一の【言羊細】         第四分    郵便…    三手         第三分    郵便…    三手         第三分    郵便…    三手         第三分    郵便…    三子         第三分    郵便…    三子         第三分    郵便         第三分    郵便         第三分    郵便         第三分    郵便         第三分    郵便         第三分    郵便         第三分    ●         第三分    ●         第三分    ●         第三分    ●         第三分    ●         第三分    ●         第三分    ●         第三分    ●         第三分    ●         第三分    ●         第三分    ●         第三分    ●         ○         ○         ○         ○         ○         ○         ○         ○         ○         ○         ○         ○         ○         ○         ○         ○       ○         ○       ○         ○       ○         ○       ○         ○ | 使定する<br>人会員の<br>所属しています。                                                                                                    | 確定して追         一括登録         一振登録         少ク         小(備考, ())         小(一)         小(市)         小(市)                                                                                                    | 加登録へ<br>] をク<br>。<br>。<br>。<br>。<br>。<br>。<br>。<br>。<br>。<br>。<br>。<br>。 | リック<br>単<br>型<br>変<br>[<br>1<br>1<br>1<br>1<br>1<br>1<br>1<br>1<br>1<br>1<br>1<br>1<br>1       | 目請中のチ<br>長示されま<br>変更したい<br>詳細]をク                                                               | ームメン<br>すので、<br>チーム><br>リックし               | /バーが<br>[備考欄:<br>くンバーの<br>,ます。                                                                                                    | 2]を<br>)             |

# ●「登録内容の変更」をクリックし「備考欄2」の内容を変更する

|                        | ſ | B新方区        |  | _/ | ) |
|------------------------|---|-------------|--|----|---|
| 備考欄2                   |   |             |  |    |   |
|                        |   |             |  |    |   |
|                        |   |             |  | ~~ |   |
|                        | L | L           |  |    | J |
| チーム区分別情報               | L |             |  |    | ) |
| チーム区分別情報               | L |             |  |    | ) |
| チーム区分別情報<br>浜町卓研<br>学年 | L | 「鑽択してください▼」 |  |    | J |

## ●確認画面で正しい内容かを確認し「確定する」をクリック

| 備考欄1     |       |      | •    |
|----------|-------|------|------|
| 備考棚2     | B 新宿区 | •    | •    |
| チーム区分別情報 |       |      | _    |
| 浜町卓研     |       |      |      |
| 学年       |       |      |      |
|          |       | 修正する | 確定する |

# ●手続き完了

| 所属個人会員設定                                             |
|------------------------------------------------------|
| 登録内容変更完了                                             |
| 登録内容の変更が完了しました。                                      |
|                                                      |
| <ul> <li>→個人会員の一括登録に戻る</li> <li>→マイページに戻る</li> </ul> |
|                                                      |
|                                                      |